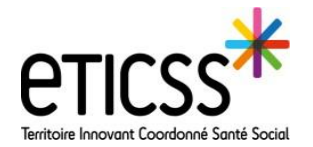

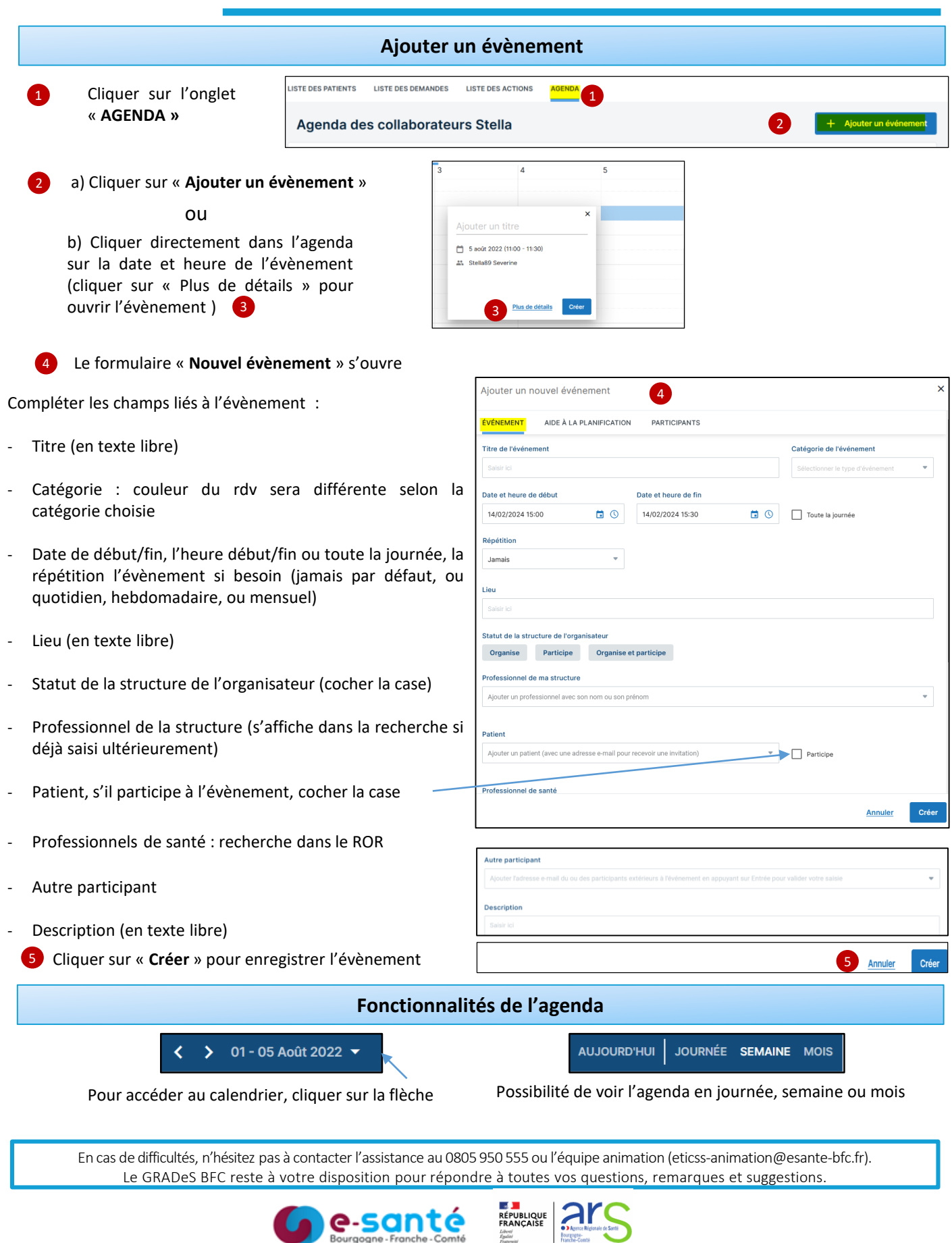

Version 4 – Modifiée juin 2024

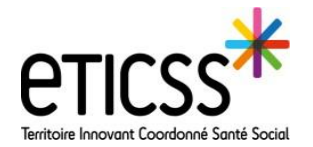

## Ajouter un professionnel

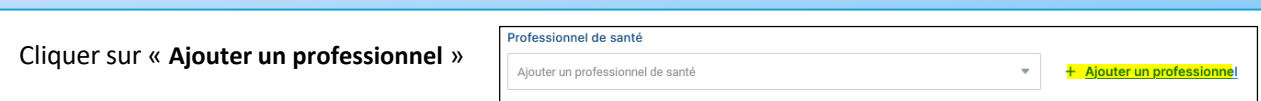

Taper le nom, prénom, profession, ou spécialité puis cliquer sur « Rechercher »

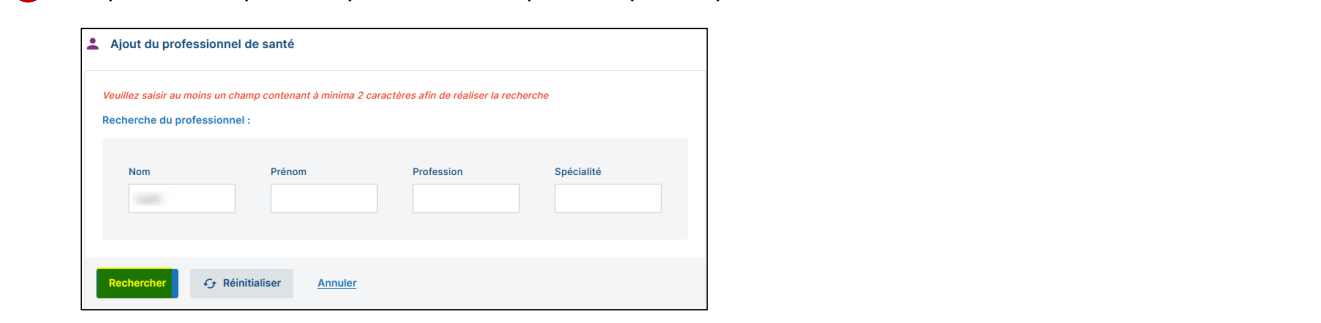

Sélectionner le professionnel, s'il apparait dans la liste, puis cliquer sur "**Choisir ce professionnel**". Il sera intégré dans la case du professionnel invité au rdv

| 1 CORRESPONDANCE         |   |     |         |            |  |  |  |
|--------------------------|---|-----|---------|------------|--|--|--|
| Choix                    |   | Nom | Prénom  | Profession |  |  |  |
| •                        | í |     |         | Médecin    |  |  |  |
| _                        |   |     |         |            |  |  |  |
| Choisir ce professionnel |   |     | Annuler |            |  |  |  |

## Envoi d'une invitation par mail

| Le professionnel reçoit un mail<br>d'invitation au rdv qu'il peut | Mail d'invitation<br>Inductor, Test SCY : > SINSUMER                                                                                                    | * STELLA                                                                                                    |
|-------------------------------------------------------------------|----------------------------------------------------------------------------------------------------|----------------------------------------------------------------------------------------------------|
| « Accepter » ou « Refuser »                                       | Bit Marching         Marching           Balance         Balance           Particular         Balance           Particular         Balance           Particular         Balance           Description         Balance           Description         Balance           Description         Balance           Description         Balance           Description         Balance | Invitation<br>P Tare :<br>Reution plan prof<br>Byteme :<br>ven., 24 nov. 2023 10:30 - 11:00 (SurspeyParis)<br>Accepter<br>Refuser |
| Sur le rdv dans Stella, on<br>voit le/les participant(s)          | Visualisation des réponses des participants<br>Modifier cet événement<br>Événement auc A LA PLANFICATION PARTICIPANTS<br>1 personne a accepté ©<br>Professionnel de santé<br>0 personne a refusé ©<br>1 personne rafusé ©<br>1 personne rafusé ©                                                                                                    | <ul> <li>✓ ■ ×</li> <li>1 juin 2023 (11:00 - 11:30)</li> <li>9</li> <li>1 % 0 9 1 9 1 8</li> </ul>                                |

En cas de difficultés, n'hésitez pas à contacter l'assistance au 0805 950 555 ou l'équipe animation (eticss-animation@esante-bfc.fr). Le GRADeS BFC reste à votre disposition pour répondre à toutes vos questions, remarques et suggestions.

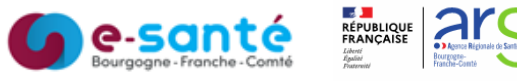

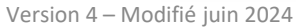

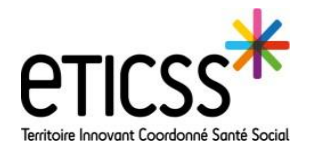

## Agenda

| Gestion des groupes                                                               |                                                   |                                                                                                    |  |  |  |  |  |
|-----------------------------------------------------------------------------------|---------------------------------------------------|----------------------------------------------------------------------------------------------------|--|--|--|--|--|
| 1 Cliquer sur Gestion des groupes                                                 | LISTE DES PATIENTS LISTE DES DEMANDES LISTE DES A | ACTIONS AGENDA GESTION DES GROUPES                                                                                                    |  |  |  |  |  |
| 2 Cliquer sur Créer un groupe                                                     | + Créer un groupe                                 | Créer un nouveau groupe x                                                                                                    |  |  |  |  |  |
| 3 Renseigner le nom du groupe<br>et les professionnels, puis<br>cliquer sur créer |                                                   | Tous les champs précédés d'un astérisque * sont obligatoires.   * Nom du groupe  Professionnel(s) de santé ③  Ajouter un professionnel avec son nom ou son prénom  Annuler  Créer |  |  |  |  |  |
| Créer une liste de diffusion                                                      |                                                   |                                                                                                    |  |  |  |  |  |

Possibilité de créer des listes de diffusion par établissement, à partir de la/les liste(s) créées dans la gestion des groupes et/ou d'ajouter les professionnels individuellement

| 1 Cliquer sur Gérer les listes de diffusion 🤐 Partager mon agenda 🧹 Gére                                                                                               | er les listes de diffusion + Ajouter un événement                                                                               |  |  |  |  |  |
|----------------------------------------------------------------------------------------------------|----------------------------------------------------------------------------------------------------|--|--|--|--|--|
| 2 Cliquer sur Créer une liste de diffusion + Créer une liste de diffu                                                                                                  | usion                                                                                                    |  |  |  |  |  |
| 3 Renseigner le nom de la liste de diffusion, le professionnel(s) de santé de l'établissement, ou rechercher un professionnel dans le ROR, ou ajouter une adresse mail |                                                                                                    |  |  |  |  |  |
| 4 Puis cliquer sur Créer »                                                                                                    | LISTE DE DIFFUSION<br>Tous les champs précédés d'un astérisque * sont obligatoires.                                             |  |  |  |  |  |
|                                                                                                    | * Nom de la liste de diffusion<br>Renseguer le nom de la liste de diffusion                                                     |  |  |  |  |  |
|                                                                                                    | Professionnel(s) de santé de man établissement ()<br>Ajouter un professionnel (avec son nom ou son prénom) ou ajouter un groupo |  |  |  |  |  |
|                                                                                                    | Professionnel(s) de santé Q. Bechercher un professionnel                                                                        |  |  |  |  |  |
|                                                                                                    | Autre(s) participant(s) Ajouter                                                                                                 |  |  |  |  |  |
|                                                                                                    | Ajouter fadresse email d'un ou plusieurs destinataires en appuyant sur "Entrée" pour valider votre salaie.                      |  |  |  |  |  |

## Partager son agenda

| Vous pouvez partager votre agenda, en cliquant sur Partager mon agenda                       | +21: Partager mon agenda 💉 Gérer les listes de diffusion 🕴 Ajouter un événemen                                                                    | t |
|----------------------------------------------------------------------------------------------|----------------------------------------------------------------------------------------------------|---|
| Sélectionnez les professionnels ou les groupes avec qui vous souhaitez partager votre agenda | Partager mon agenda X                                                                                                    |   |
| Cliquez sur Partager                                                                         | Veuillez sélectionner les professionnels de santé et les groupes avec qui partager votre agenda et leur<br>attribuer les droits de modification : |   |
|                                                                                              | Rechercher un professionnel de ma structure ou un groupe                                                                                          |   |
|                                                                                              | Annuler Partager                                                                                                    |   |

En cas de difficultés, n'hésitez pas à contacter l'assistance au 0805 950 555 ou l'équipe animation (eticss-animation@esante-bfc.fr). Le GRADeS BFC reste à votre disposition pour répondre à toutes vos questions, remarques et suggestions.

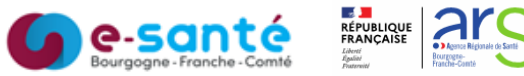